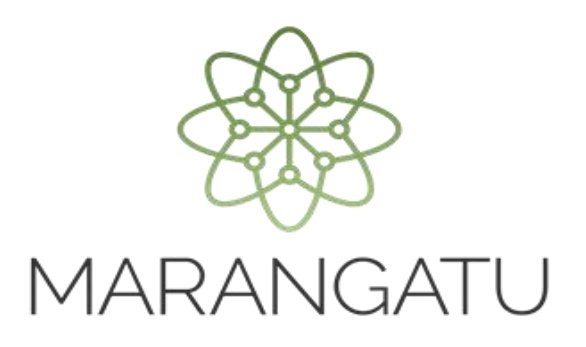

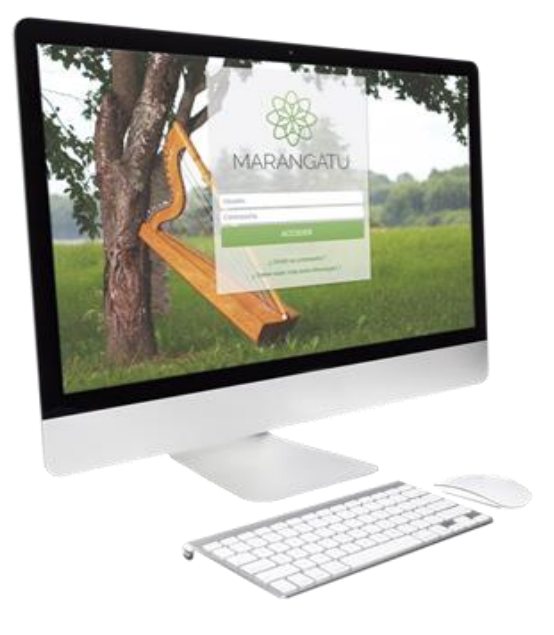

#### CÓMO REGISTRAR LA ACTUALIZACIÓN DE DATOS DE LA CONSTANCIA DEL RÉGIMEN DE TURISMO DE COMPRAS

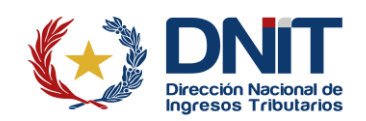

#### **ATENCIÓN:**

- El contribuyente inscripto en el RTC deberá comunicar cualquier modificación de la información declarada al momento de la solicitud de inscripción o de renovación a través del Sistema de Gestión Tributaria «Marangatu», dentro de un plazo máximo de diez (10) días hábiles siguientes a la modificación y antes de realizar cualquier transacción sujeta al RTC.
- La DNIT aplicará la multa máxima prevista para la infracción de Contravención vigente en el momento de la comunicación tardía o de la detección de la omisión de esta por parte del contribuyente, sin perjuicio de la aplicación de otras sanciones de carácter administrativo previstas en las reglamentaciones vigentes.

**Paso 1:** El interesado deberá acceder a la página web de la DNIT <u>https://www.dnit.gov.py/</u> y posteriormente en la Sección de Servicios Online deberá presionar el enlace *"Ingresar a Marangatu".* 

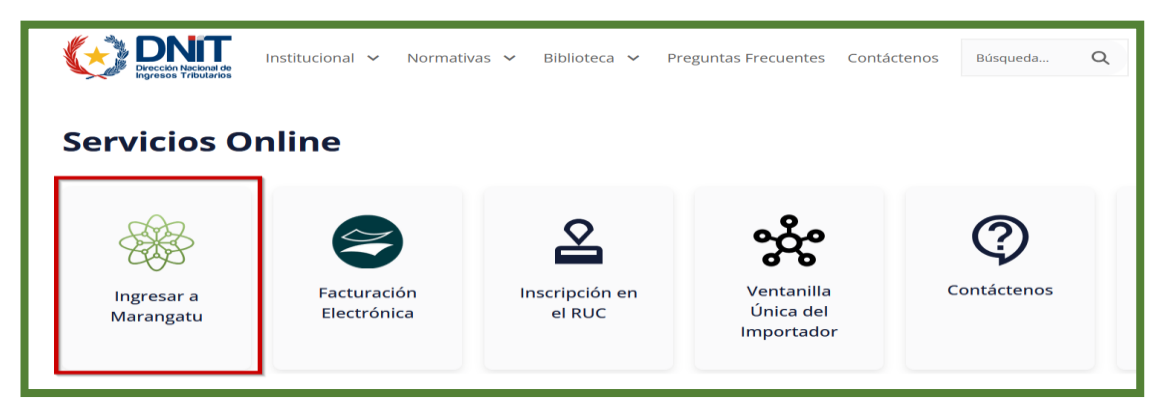

Paso 2: A continuación, ingresa al Sistema de Gestión Tributaria Marangatu con su Usuario y Clave de Acceso Confidencial de Usuario.

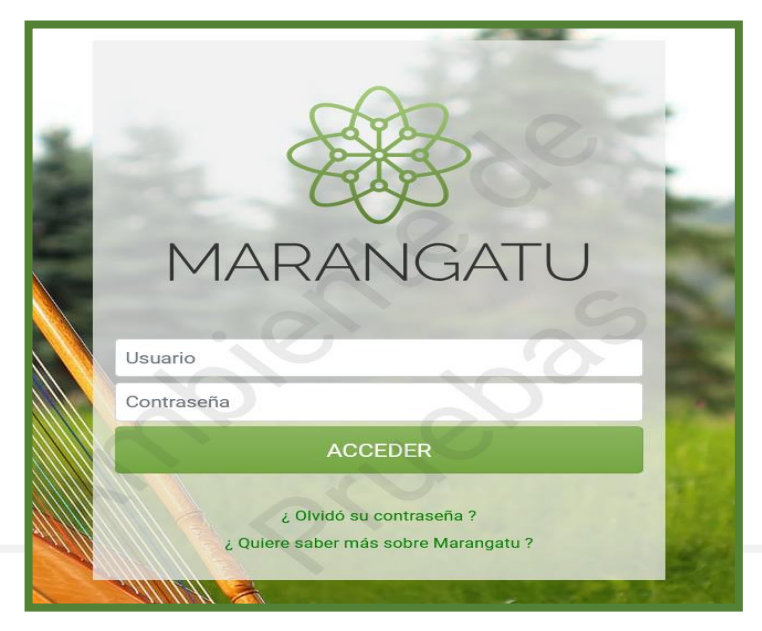

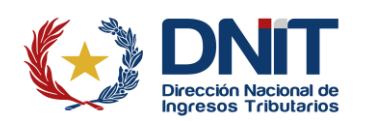

Paso 3: En el menú principal selecciona el módulo *Solicitudes/Solicitudes Regímenes Especiales.* 

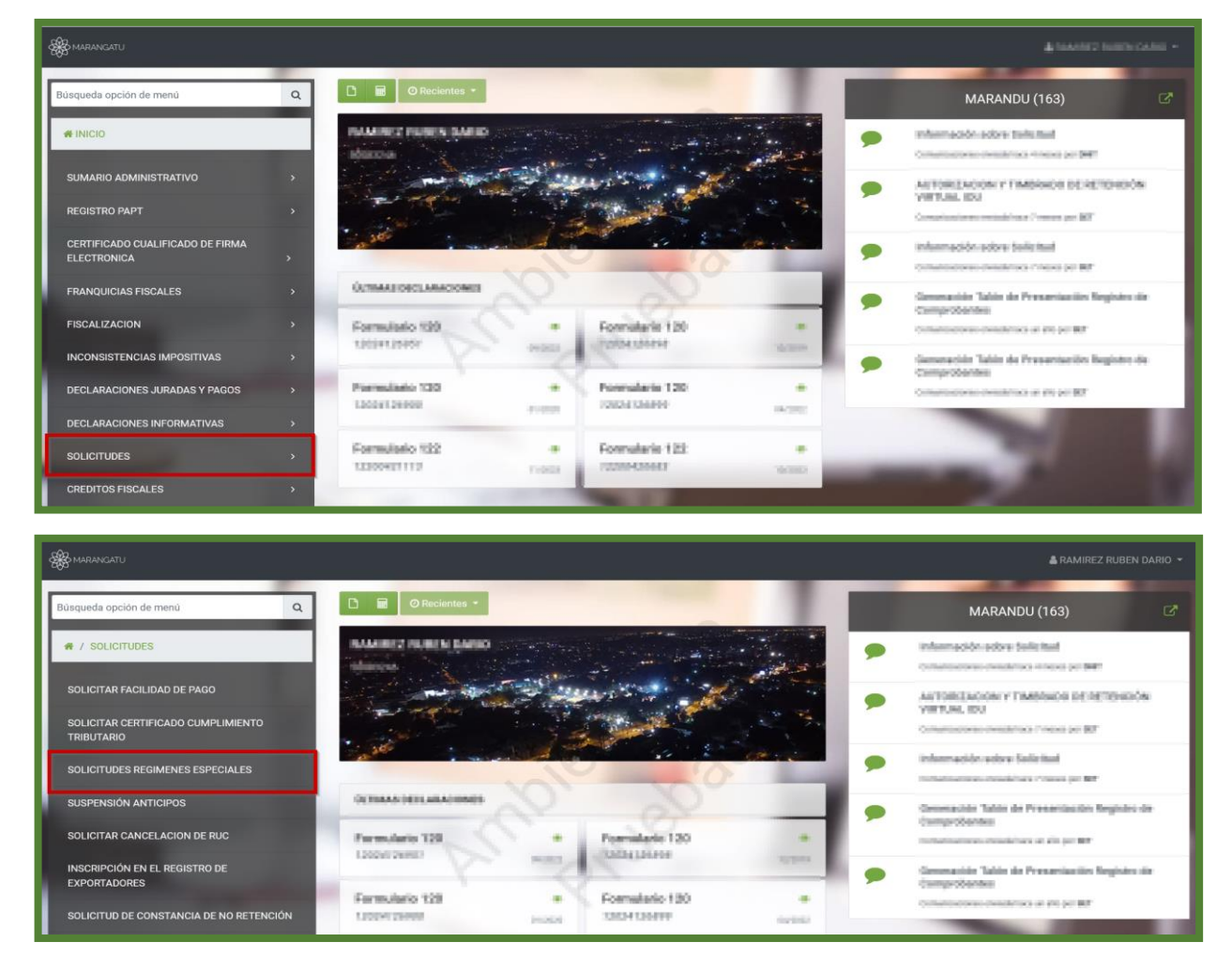

Paso 4: El sistema recupera en forma automática los datos del Contribuyente y habilita una lista desplegable en el campo "*Tipo de Registro*". Selecciona la opción Actualizar Registro Régimen de Turismo, luego presiona el botón "*Procesar*".

|                                                                                                    | NSCRIPCIÓN REGIMENES ESPECIALES                    |  |
|----------------------------------------------------------------------------------------------------|----------------------------------------------------|--|
|                                                                                                    | DATOS GENERALES DEL CONTRIBUYENTE                  |  |
|                                                                                                    | RUC                                                |  |
|                                                                                                    | 80001.088                                          |  |
|                                                                                                    | DV                                                 |  |
|                                                                                                    | R 🔺                                                |  |
|                                                                                                    | Nombre/Razón Social                                |  |
|                                                                                                    | RAVERAD-BCD DR.                                    |  |
|                                                                                                    | Tipo de Registro                                   |  |
|                                                                                                    |                                                    |  |
|                                                                                                    | REGISTRO DECRETO 2546/09                           |  |
|                                                                                                    | INSCRIPCION EN EL REGIMEN DE TURISMO               |  |
| and the second second s | INSCRIPCION EN EL REGISTRO DE USUARIOS ZONA FRANCA |  |
|                                                                                                    | ACTUALIZAR REGISTRO REGIMEN DE TURISMO             |  |
|                                                                                                    | EXCLUSIÓN DEL REGISTRO RÉGIMEN TURISMO             |  |
|                                                                                                    | ACTUALIZAR REGISTRO USUARIO ZONA FRANCA            |  |
|                                                                                                    | EXCLUSION DEL REGISTRO USUARIO ZONA FRANCA         |  |

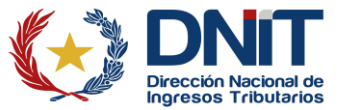

|    | INSCRIPCIÓN REGIMENES ESPECIALES                                      |
|----|-----------------------------------------------------------------------|
|    | DATOS GENERALES DEL CONTRIBUYENTE<br>RUC<br>DV<br>Nombre/Razón Social |
| N' | Tipo de Registro ACTUALIZAR REGISTRO REGIMEN DE TUR€S  → Procesar     |

**Paso 5:** En la sección **"Datos de la Solicitud"**, el sistema recupera los documentos correspondientes a la última inscripción/renovación registrada, los cuales podrán ser visualizados presionando el botón **"Ver Documento"**.

- Formulario N° 639 Constancia del Régimen de Turismo Compras en estado Aceptado.
- Formulario N° 629 Solicitud de Inscripción/Renovación en el Régimen de Turismo de Compras (RTC) en estado Aprobado.

| 10                     | ACTUALIZAR CONSTANCIA RÉGIMEN DE TURISMO |               |                |   |  |
|------------------------|------------------------------------------|---------------|----------------|---|--|
| Información Documentos |                                          |               |                |   |  |
|                        |                                          | DATOS DE I    | _A SOLICITUD   |   |  |
| 62908052484            |                                          | 62/100562560  |                | 2 |  |
| Ver Documento          | Formulario 639                           | Ver Documento | Formulario 629 |   |  |

Paso 6: En la sección "Detalle de Bancos, Financieras o Cooperativas", el sistema recupera los datos registrados en la Solicitud de Inscripción/Renovación en el Régimen de Turismo de Compras (RTC) (Formulario N° 629). Podrá actualizar o modificar el campo "Número de Cuenta" de la Entidad Bancaria, Financiera, Cooperativa o Casa de Cambio con la que opera, o eliminar (excluir) la información obrante, si fuere el caso, para lo cual deberá presionar el botón "Quitar", y en caso de requerir incluir los datos o información de más Entidad/es con la que opera actualmente se tiene la opción de "+ Añadir Banco, Cooperativa o Financiera".

| _                      | DETALLE                              | E DE BA | NCOS, FINANCIERAS O COOPERATIVAS. | _                        |                    |
|------------------------|--------------------------------------|---------|-----------------------------------|--------------------------|--------------------|
| Tipo de Identificación | RUC/<br>IDENTIFICACIÓN<br>TRIBUTARIA | Dv<br>6 | Nombre o Razón Social             | Número de<br>Cuenta      | <b>a</b><br>Quitar |
|                        |                                      |         | +A                                | ńadir Banco, Cooperativa | o Financiera       |

Dirección Nacional de Ingresos Tributarios

**Paso 7:** Al presionar la opción de **"+** *Añadir Banco, Cooperativa o Financiera"*, el sistema habilita los campos para incluir los datos de: Tipo de Identificación, RUC/Identificación Tributaria, Dv, Nombre o Razón Social y Número de Cuenta.

| DETALLE DE BANCOS, FINANCIERAS O COOPERATIVAS.                                                                                                    |    |         |  |                           |          |                   |                    |
|----------------------------------------------------------------------------------------------------|----|---------|--|---------------------------|----------|-------------------|--------------------|
| RUC/<br>IDENTIFICACIÓN     RUC/<br>IDENTIFICACIÓN     Número de<br>Cuenta       Tipo de Identificación     TRIBUTARIA     Dv     Nombre o Razón Social |    |         |  |                           |          |                   |                    |
| PERC                                                                                                    | \$ | 4030794 |  | THE MARY DAMA, ON MICSTHE | 1        | 29293830          | <b>D</b><br>Quitar |
|                                                                                                    | \$ |         |  |                           |          |                   | <b>D</b><br>Quitar |
|                                                                                                    |    |         |  | C, C                      | + Ańadir | Banco, Cooperativ | a o Financiera     |

Paso 8: En la sección "Carácter del Registro" se puede modificar el anterior registro o seleccionar más de un registro. En la pestaña de "Capital Integrado" se puede modificar el valor registrado anteriormente o incluir un nuevo valor, dependiendo del tipo de carácter seleccionado. En caso de modificar este campo, debe adjuntar los documentos que respaldan el cambio.

|                     | CARACTER DEL REGISTRO |                        |
|---------------------|-----------------------|------------------------|
| Registro Importador | Registro Comerciante  | Registro Intermediario |
|                     | CAPITAL INTEGRADO     | Carl                   |
|                     | Capital Integrado     | 2                      |

**Nota:** Se recuerda que el **capital integrado es campo obligatorio** si el carácter seleccionado es "Registro Importador". Si el carácter seleccionado es distinto, este campo no es obligatorio.

**Paso 9:** En la sección *"Información de Establecimientos"*, el sistema recupera la información de los establecimientos fronterizos activos en el RUC. Deberá recuperar los establecimientos que correspondan al distrito: Asunción, Ciudad del Este, Encarnación, Pedro Juan Caballero, Pilar y/o Salto del Guairá.

|                                                         | 7- INFORMACIÓN DE ESTABLECIMIENTOS                    |                          |
|---------------------------------------------------------|-------------------------------------------------------|--------------------------|
| Incluir Establecimiento                                 |                                                       |                          |
|                                                         |                                                       | \$                       |
|                                                         |                                                       | + Añadir Establecimiento |
| A # 001 a Quitar                                        |                                                       |                          |
| REEMBUCU - PILAR                                        |                                                       |                          |
| A # 003 Quitar                                          | ETWENT- BANKCE EAVENMENT- CALLE PRIME A (DAVISED CEDE |                          |
| A # 004 CUITAR<br>CANINDEYU - SALTO DEL GUAIRA - CONTRA | do - card, Photos prove 1111                          |                          |

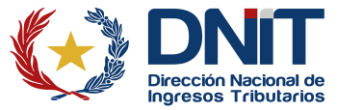

Paso 10: En caso de requerir la eliminación del establecimiento registrado anteriormente en el cual ya no operará bajo el Régimen de Turismo de Compras, deberá presionar el botón *"Quitar".* En caso de que haya incluido otro establecimiento en el RUC y requiera que en el mismo se opere bajo del Régimen de Turismo de Compras, deberá seleccionar el establecimiento en la opción *"Incluir Establecimiento"* y presionar la opción *"Añadir Establecimiento"*.

| 7- INFORMACIÓN DE ESTABI                          | LECIMIENTOS                                                |
|---------------------------------------------------|------------------------------------------------------------|
| Incluir Establecimiento                           | 0                                                          |
| 001 - CAPITAL - ASUNCION (DISTRITO)               | O CABALLERIS - CALLE, PROBINA, / CABA-(1997) (COLDERIS - • |
|                                                   | + Añadir Establecimiento                                   |
| # # 002 @ Quitar                                  | n n n n n n n n n n n n n n n n n n n                      |
| A # 003 Capital - Asuncion (distrito)             |                                                            |
| A # 004 Quitar<br>CANINDEYU - SALTO DEL GUAIRA    |                                                            |
|                                                   |                                                            |
|                                                   | El Establecimiento ha sido agregado a la 3× solicitud      |
| 7- INFORMACIÓN DE ESTABLECIMIENTOS                |                                                            |
| Incluir Establecimiento                           |                                                            |
|                                                   | •                                                          |
|                                                   | + Añadir Establecimiento                                   |
| # # 001 @ Quitar<br>CAPITAL - ASUNCION (DISTRITO) |                                                            |
| # # 002 a Quitar<br>NEEMBUCU - PILAR              |                                                            |
| # # 003 a Quitar<br>CAPITAL - ASUNCION (DISTRITO) |                                                            |
| # # 004 a Quitar<br>CANINDEYU - SALTO DEL GUAIRA  |                                                            |

Paso 11: Una vez registrados los datos de actualización correspondientes en la pestaña de *Información*, indica la fecha de actualización de acuerdo con la fecha del registro de cambio y presiona el botón *"Confirmar Datos y Adjuntar Documentos";* el sistema antepondrá el mensaje emergente: *"¿Está seguro que desea actualizar los datos de la constancia de régimen de turismo?"*, presiona el botón *Actualizar* o *Cancelar*.

|                                                  | CARACTER DEL REGISTRO       |                        |                                         |
|--------------------------------------------------|-----------------------------|------------------------|-----------------------------------------|
| Registro Importador                              | Registro Comerciante        | Registro Intermediario |                                         |
|                                                  | CAPITAL INTEGRADO           | - C                    |                                         |
|                                                  | Capital Integrado           |                        |                                         |
|                                                  | INFORMACIÓN DE ESTABLECIMIE | NTOS                   |                                         |
| Incluir Establecimiento                          |                             |                        |                                         |
|                                                  | Se.                         |                        | Ańadir Establecimiento                  |
| # # 003 Cuitar<br>CAPITAL - ASUNCION (DISTRITO)  |                             |                        |                                         |
| # # 004 Cuitar<br>CANINDEYU - SALTO DEL GUAIRA - |                             |                        |                                         |
| # # 001 Quitar<br>CAPITAL - ASUNCION (DISTRITO)  |                             |                        |                                         |
| # # 002 Quitar                                   |                             |                        |                                         |
| Fecha de Actualización Elegir Fecha              |                             |                        |                                         |
| ¥ Cancelar                                       |                             |                        | ✔ Confirmar Datos y Adjuntar Documentos |
|                                                  |                             |                        |                                         |

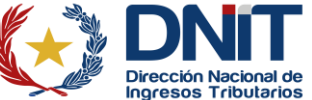

|          | Atención                                                                              | iad |
|----------|---------------------------------------------------------------------------------------|-----|
| )<br>519 | Está seguro que desea actualizar los datos de la constancia de régimen de<br>turismo? |     |
| )<br>GU  | Cancelar ACTUALIZAR                                                                   |     |

**Paso 12:** Una vez presionado el botón *Actualizar*, el sistema habilitará la pantalla para adjuntar los documentos que respaldan el cambio realizado, en caso de corresponder.

| JURIDICO (SOCIEDAD AN          | IONIMA)                                                | and the second second sec |                                                                    |
|--------------------------------|--------------------------------------------------------|----------------------------------------------------------------------------------------------------|--------------------------------------------------------------------|
| ACTUALIZACIÓN DE CONSTANCIA DE |                                                        | DOCUMENTOS ESPERADOS                                                                                                    |                                                                    |
| REGIMEN DE TURISMO             | EXTRACTO BANCARIO DE LOS<br>ULTIMOS 3 MESES            | ACTA DE ASAMBLEA O<br>DOCUMENTO QUE AVALE EL<br>AUMENTO DE CAPITAL<br>INTEGRADO                                                                                                    | DICTAMEN DE MODIFICACIÓN<br>DE ESTATUTOS EMITIDO POR LA<br>DGPEJBF |
| Ver Solicitud                  | Agregar Archivo  OTROS DOCUMENTOS      Agregar Archivo | + Agregar Archivo                                                                                                    | + Agregar Archivo                                                  |
|                                |                                                        | DOCUMENTOS SUBIDOS                                                                                                    |                                                                    |
|                                |                                                        | No se presentaron documentos sopo                                                                                                    | rte                                                                |
| 🗶 Gerrar                       |                                                        |                                                                                                    | ✦ Enviar Solicitud                                                 |

**Nota:** Los archivos a adjuntar deberán contar con extensión .pdf y cada archivo no podrá exceder del tamaño de 10MB.

Paso 13: Al presionar el botón *"Enviar Solicitud"*, el sistema antepondrá el mensaje emergente ¿Desea finalizar el proceso y enviar la información? Se deberá presionar la opción *Enviar Solicitud*, de lo contrario seleccionar la opción *Cancelar*.

| JURIDICO (SOCIEDAD ANONIM      | A)                                          | Carrier, and Carrier and Carrier and Carri | angeniter a.<br>1914<br>1914                                       |
|--------------------------------|---------------------------------------------|----------------------------------------------------------------------------------------------------|--------------------------------------------------------------------|
| ACTUALIZACIÓN DE CONSTANCIA DE |                                             | DOCUMENTOS ESPERADOS                                                                                                    |                                                                    |
| INFORMACIÓN SOLICITUD          | EXTRACTO BANCARIO DE LOS<br>ULTIMOS 3 MESES | ACTA DE ASAMBLEA O<br>DOCUMENTO QUE AVALE EL<br>AUMENTO DE CAPITAL<br>INTEGRADO                                                                                                    | DICTAMEN DE MODIFICACIÓN<br>DE ESTATUTOS EMITIDO POR LA<br>DGPEJBF |
| 🗱 Ver Solicitud                | + Agregar Archivo                           | + Agregar Archivo                                                                                                    | + Agregar Archivo                                                  |
| P                              | OTROS DOCUMENTOS                            |                                                                                                    |                                                                    |
|                                |                                             | DOCUMENTOS SUBIDOS                                                                                                    |                                                                    |
|                                |                                             | No se presentaron documentos sopor                                                                                                    | te                                                                 |
| ¥ Cerrar                       |                                             |                                                                                                    | ➔ Enviar Solicitud                                                 |

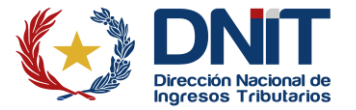

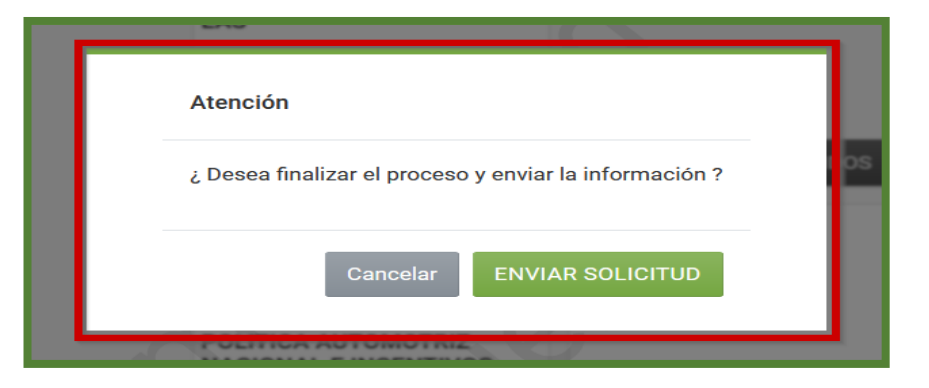

**Paso 14:** Una vez enviada la solicitud, se puede visualizar el Formulario N° 16 – Actualización Constancia del Régimen de Turismo, presionando el botón *"Ver Solicitud"*.

| OPCIMENT     OPCIMENT      | ESTADO DEL DOCUMENTO                                                 |                               |                                            |                             |                                                                                                    |  |
|----------------------------------------------------------------------------------------------------|----------------------------------------------------------------------|-------------------------------|--------------------------------------------|-----------------------------|----------------------------------------------------------------------------------------------------|--|
| OPCIONES       DOCUMENTOS SOPORTE         Image: Comparison of the state of the state of the st                                                              | JURIDIC                                                              | o (sociedad anonima)          | en european processe (en fait              | dan Ganton<br>Januarian ana | Electron activity for an and a second second s |  |
| Versolicitud      Versolicitud      Versoli | OPCIONES                                                             |                               |                                            | DOCUMI                      | ENTOS SOPORTE                                                                                                    |  |
| DIRECCIÓN NACIONAL DE INGRESOS TRIBUTARIOS GERENCIA GENERAL DE IMPUESTOS INTERNOS NUMERO FORM.616-2 FECHA FECHA FECHA CAUTUALIZACIÓN CONSTANCIA DEL RÉGIMEN DE TURISMO 1 - DATOS DEL CONTRIBUYENTE 2 - NÓMINA DE BANCOS, FINANCIERAS O COOPERATIVAS CON LOS CUALES REALIZA OPERACIONES EN CARÁCTER DE TITULAR Y SU RESPECTIVOS NÚMEROS DE CUENTA A CUADITARIA NOMBRE O RAZÓN SOCIAL NÚMERO DE CUENTA A CUADITALIAREGIMEN DE TURISMO NÚMERO DE DOCUMENTO: FECHA DE VALIDEZ: NÚMERO DE DOCUMENTO: FECHA DE VALIDEZ: NÚMERO DE CONTROL: 5 - CAPITAL INTEGRADO CAPITAL INTEGRADO CAPITAL INTEGRADO CAPITAL INTEGRADO CAPITAL INTEGRADO CAPITAL - ASUNCION (DISTRITO) A CAPITAL - ASUNCION (DISTRITO) 2 NEEMBUCU - PILAR                                                                                                    | Ver Solicitud                                                        |                               | pien                                       | -                           |                                                                                                    |  |
| ACTUALIZACION CONSTANCIA DEL REGIMEN DE TURISMO                                                                                                    | FORM.616-2                                                           | DIRECCIÓ<br>GERENCI           | ÓN NACIONAL DE INGR<br>A GENERAL DE IMPUES | RESOS TRIB                  | UTARIOS<br>NOS NUMERO<br>FECHA                                                                                                    |  |
| I - DATOS DEL CONTRIBUTARIA       NOMBRE O RAZÓN SOCIAL         DV       I         2 - NÓMINA DE BANCOS, FINANCIERAS O COOPERATIVAS CON LOS CUALES REALIZA OPERACIONES EN CARÁCTER DE TITULAR Y SU         RESPECTIVOS NÚMEROS DE CUENTA         RUC/IDENTIFICACIÓN TRIBUTARIA       NOMBRE O RAZÓN SOCIAL         NÚMERO DE CUENTA         3 - DATOS DE LA CONSTANCIA RÉGIMEN DE TURISMO         NÚMERO DE DOCUMENTO:         FECHA DE VALIDEZ:         NÚMERO DE CONTROL:         5 - CAPITAL INTEGRADO         CAPITAL INTEGRADO         6 - INFORMACIÓN DE ESTABLECIMIENTOS         COD. ESTABLECIMIENTO         3       CAPITAL - ASUNCION (DISTRITO)         4       CANINDEYU - SALTO DEL GUAIRA         1       CAPITAL - ASUNCION (DISTRITO)         2       NEEMBUCU - PILAR                                                                                                    |                                                                      | IZACIÓN CON                   | STANCIA DEL RÉGI                           | MEN DE T                    | URISMO                                                                                                    |  |
| DV     INVIDUE O INCOM SUCIAL       DV     INVIDUE O INCOM SUCIAL       2 - NÓMINA DE BANCOS, FINANCIERAS O COOPERATIVAS CON LOS CUALES REALIZA OPERACIONES EN CARÁCTER DE TITULAR Y SU<br>RESPECTIVOS NÚMEROS DE CUENTA       RUC/IDENTIFICACIÓN TRIBUTARIA     NOMBRE O RAZÓN SOCIAL     NÚMERO DE CUENTA       3 - DATOS DE LA CONSTANCIA RÉGIMEN DE TURISMO     NÚMERO DE DOCUMENTO:<br>FECHA DE VALIDEZ:<br>NÚMERO DE DOCUMENTO:<br>FECHA DE VALIDEZ:     INVIDUE O MENO       5 - CAPITAL INTEGRADO     -       CAPITAL INTEGRADO     -       6 - INFORMACIÓN DE ESTABLECIMIENTOS     DIRECCIÓN       3     CAPITAL - ASUNCION (DISTRITO)       4     CANINDEYU - SALTO DEL GUAIRA       1     CAPITAL - ASUNCION (DISTRITO)       2     NEEMBUCU - PILAR                                                                                                    | 1 - DATOS DEL CONTRIBUYENTE                                          |                               |                                            |                             |                                                                                                    |  |
| 2 - NÓMINA DE BANCOS, FINANCIERAS O COOPERATIVAS CON LOS CUALES REALIZA OPERACIONES EN CARÁCTER DE TITULAR Y SU<br>RESPECTIVOS NÚMEROS DE CUENTA          RUC/IDENTIFICACIÓN TRIBUTARIA       NOMBRE O RAZÓN SOCIAL       NÚMERO DE CUENTA         3 - DATOS DE LA CONSTANCIA RÉGIMEN DE TURISMO       NÚMERO DE DOCUMENTO:       Image: Comparison of the cuenta         3 - DATOS DE LA CONSTANCIA RÉGIMEN DE TURISMO       NÚMERO DE DOCUMENTO:       Image: Comparison of the cuenta         9 - DOCUMENTO:       Image: Comparison of the cuenta       Image: Comparison of the cuenta         9 - CAPITAL INTEGRADO       Image: Comparison of the cuenta       Image: Comparison of the cuenta         6 - INFORMACIÓN DE ESTABLECIMIENTOS       Image: Comparison of the cuenta       Image: Comparison of the cuenta         3       CAPITAL - ASUNCION (DISTRITO)       Image: Comparison of the cuenta       Image: Comparison of the cuenta         1       CAPITAL - ASUNCION (DISTRITO)       Image: Comparison of the cuenta       Image: Comparison of the cuenta         2       NEEMBUCU - PILAR       Image: Cuenta       Image: Cuenta       Image: Cuenta                                                                                                    | DV                                                                   | NUMBRE U RAZUN SUCIAL         |                                            |                             |                                                                                                    |  |
| RUC/IDENTIFICACION TRIBUTARIA     NOMBRE O RAZON SOCIAL     NUMERO DE CUENTA       3 - DATOS DE LA CONSTANCIA RÉGIMEN DE TURISMO                                                                                                    | 2 - NÓMINA DE BANCOS, FI<br>RESPECTIVOS NÚMEROS D                    | NANCIERAS O COOPE<br>E CUENTA | RATIVAS CON LOS CUALES                     | REALIZA OPER                | RACIONES EN CARÁCTER DE TITULAR Y SUS                                                                                                    |  |
| 3 - DATOS DE LA CONSTANCIA RÉGIMEN DE TURISMO         NÚMERO DE DOCUMENTO:         FECHA DE VALIDEZ:         NÚMERO DE CONTROL:         5 - CAPITAL INTEGRADO         CAPITAL INTEGRADO         6- INFORMACIÓN DE ESTABLECIMIENTOS         COD. ESTABLECIMIENTO         1       CAPITAL - ASUNCION (DISTRITO)         1       CAPITAL - ASUNCION (DISTRITO)         2       NEEMBUCU - PILAR                                                                                                    | RUC/IDENTIFICACIÓN TRIBUTARIA                                        |                               | NOMBRE O RAZÓN SO                          | CIAL                        | NÚMERO DE CUENTA                                                                                                    |  |
| NÚMERO DE CONTROL:<br>5- CAPITAL INTEGRADO<br>CAPITAL INTEGRADO<br>6- INFORMACIÓN DE ESTABLECIMIENTOS<br>COD. ESTABLECIMIENTO<br>3 CAPITAL - ASUNCION (DISTRITO)<br>4 CANINDEYU - SALTO DEL GUAIRA<br>1 CAPITAL - ASUNCION (DISTRITO)<br>2 NEEMBUCU - PILAR                                                                                                    | 3 - DATOS DE LA CONSTAN<br>NÚMERO DE DOCUMENTO:<br>FECHA DE VALIDEZ: | CIA RÉGIMEN DE TUR            | SMO                                        | X                           | 2                                                                                                    |  |
| 5- CAPITAL INTEGRADO         CAPITAL INTEGRADO         6- INFORMACIÓN DE ESTABLECIMIENTOS         COD. ESTABLECIMIENTO         3       CAPITAL - ASUNCION (DISTRITO)         4       CANINDEYU - SALTO DEL GUAIRA         1       CAPITAL - ASUNCION (DISTRITO)         2       NEEMBUCU - PILAR                                                                                                    | NÚMERO DE CONTROL:                                                   | 2 March                       | -                                          |                             |                                                                                                    |  |
| 6- INFORMACIÓN DE ESTABLECIMIENTOS         COD. ESTABLECIMIENTO       DIRECCIÓN         3       CAPITAL - ASUNCION (DISTRITO)         4       CANINDEYU - SALTO DEL GUAIRA         1       CAPITAL - ASUNCION (DISTRITO)         2       NEEMBUCU - PILAR                                                                                                    | 5- CAPITAL INTEGRADO                                                 |                               |                                            |                             |                                                                                                    |  |
| COD. ESTABLECIMIENTO     DIRECCIÓN       3     CAPITAL - ASUNCION (DISTRITO)       4     CANINDEYU - SALTO DEL GUAIRA       1     CAPITAL - ASUNCION (DISTRITO)       2     NEEMBUCU - PILAR                                                                                                    | 6- INFORMACIÓN DE ESTAB                                              | LECIMIENTOS                   |                                            |                             |                                                                                                    |  |
| 3     CAPITAL - ASUNCION (DISTRITO)       4     CANINDEYU - SALTO DEL GUAIRA       1     CAPITAL - ASUNCION (DISTRITO)       2     NEEMBUCU - PILAR                                                                                                    | COD. ESTABLECIMIENTO                                                 |                               |                                            | DIRECCIÓN                   |                                                                                                    |  |
| 4     CANINDEYU - SALTO DEL GUAIRA       1     CAPITAL - ASUNCION (DISTRITO)       2     NEEMBUCU - PILAR                                                                                                    | 3                                                                    | CAPITAL - ASUNCION (DISTRITO) |                                            |                             |                                                                                                    |  |
| 1     CAPITAL - ASUNCION (DISTRITO)       2     NEEMBUCU - PILAR                                                                                                    | 4                                                                    | CANINDEYU - SALTO DEL GUAIRA  |                                            |                             |                                                                                                    |  |
| 2 NEEMBUCU - PILAR                                                                                                    | 1                                                                    | CAPITAL - ASUNCION (DISTRITO) |                                            |                             |                                                                                                    |  |
|                                                                                                    | 2                                                                    |                               | NEEMBUCU - PILAR                           |                             | CONTRACTOR OF A CONTRACTOR OF A CONTRACTOR OF A CONTRACTOR OF A CONTRACTOR OF A CONTRACTOR OF A CONTRACTOR OF A                                                                                                    |  |
|                                                                                                    |                                                                      |                               |                                            |                             |                                                                                                    |  |

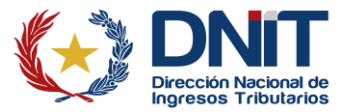

#### Nota:

- El estado del Formulario N° 16 Actualización Constancia del Régimen de Turismo se actualiza de manera automática y queda en Aceptado.
- La comunicación de la Actualización de Datos, para el Registro de Régimen de Turismo de Compras se remite al Buzón Electrónico Marandu y al correo electrónico declarado den el RUC.
- La Actualización de la Constancia del Régimen de Turismo Compras queda en estado Aceptado y puede ser consultada en el Sistema de Gestión Tributaria Marangatu en el siguiente módulo: Consultas/Consultar Documentos/Formulario N° 639 - Constancia de Inscripción en el Régimen de Turismo. En la misma, el sistema actualiza de manera automática la fecha de la última actualización y el número del documento de actualización.

|                                                                                                    | IRECCIÓN NACIONAL DE INGRESOS                                                                                                    | TRIBUTARIOS                                                                                                    |  |  |  |  |  |
|----------------------------------------------------------------------------------------------------|----------------------------------------------------------------------------------------------------|----------------------------------------------------------------------------------------------------|--|--|--|--|--|
| Direction Nacional de<br>Ingresos Tributarios GERENCIA GENERAL DE IMPUESTOS INTERNOS NUMERO                                                              |                                                                                                    |                                                                                                    |  |  |  |  |  |
| FORM.639-4<br>CONSTANC                                                                                                    | A DEL REGIMEN DE TURISMO (                                                                                                    | FECHA FECHA                                                                                                    |  |  |  |  |  |
| DATOS DEL SOLICITANTE                                                                                                    |                                                                                                    |                                                                                                    |  |  |  |  |  |
| RUC                                                                                                    | NO                                                                                                    | DMBRE O RAZON SOCIAL                                                                                                    |  |  |  |  |  |
| DV                                                                                                    |                                                                                                    | PERSONAL CONTRACTOR OF A DESCRIPTION OF A DESCRIPTION OF A DESCRIPANTE A DESCRIPANTE A DESCRIPANTE A DESCRIPTION OF A DESCRIP |  |  |  |  |  |
| TIPO DE SOLICITUD                                                                                                    |                                                                                                    |                                                                                                    |  |  |  |  |  |
| INSCRIPCION                                                                                                    |                                                                                                    | 2                                                                                                    |  |  |  |  |  |
| CARÁCTER DEL REGISTRO                                                                                                    |                                                                                                    | $\sim$                                                                                                    |  |  |  |  |  |
| REGISTRO IMPORTADOR                                                                                                    | REGISTRO COMERCIANTE                                                                                                    | REGISTRO INTERMEDIARIO                                                                                                    |  |  |  |  |  |
| EL CONTRIBUYENTE MENCIONADO EN EL E<br>TRIBUTARIOS, A TRAVES DE LA GERENCIA<br>COMPRAS PREVISTO EN EL DECRETO Nº 2<br>HAYA DADO CUMPLIMIENTO CON TODOS L | RESENTE DOCUMENTO, SE ENCUENTRA INSCRIPT<br>GENERAL DE IMPUESTOS INTERNOS, EN EL REGIS<br>D63/2024 Y SUS MODIFICACIONES. PARA EL PROC<br>OS REQUISITOS EXIGIDOS. | TO EN LA DIRECCION NACIONAL DE INGRESOS<br>ETRO DE CONTRIBUYENTES DEL REGIMEN DE TURISMO DE<br>ESAMIENTO SE HA VERIFICADO QUE EL SOLICITANTE                                                                                                    |  |  |  |  |  |
| VALIDO HASTA: Jay Jay Jacob                                                                                                    | NUMERO DE CON                                                                                                    | ITROL : S                                                                                                    |  |  |  |  |  |
| FECHA ÚLTIMA ACTUALIZACIÓN:                                                                                                    | N° DE DOCUMEN                                                                                                    | TO :                                                                                                    |  |  |  |  |  |
|                                                                                                    | DIRECCION NACIONAL DE INGRESOS TRIBU                                                                                                    | JTARIOS                                                                                                    |  |  |  |  |  |
|                                                                                                    | 63948010173196CF0958                                                                                                    |                                                                                                    |  |  |  |  |  |

Coordinación de Normas, Procedimientos e Innovación Dirección General de Normalización, Modernización e Innovación Gerencia Ejecutiva 05/2025

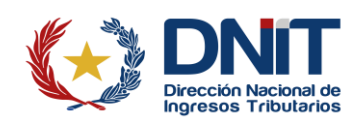